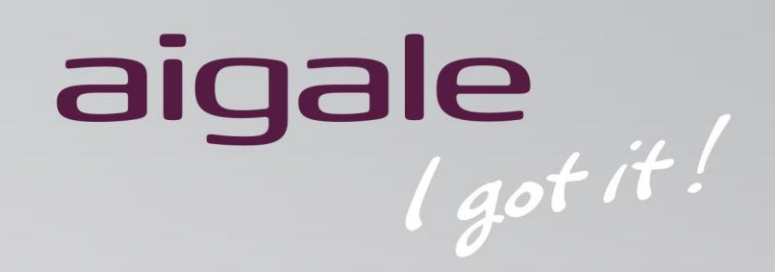

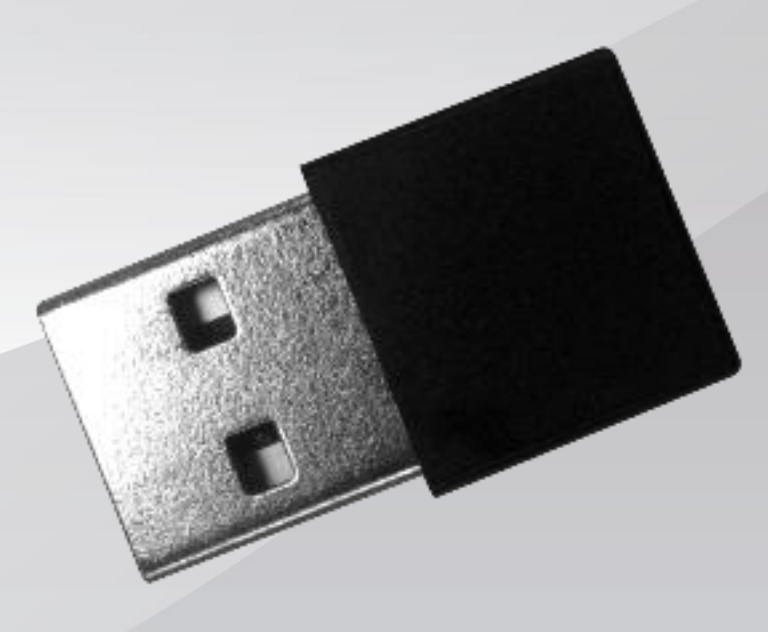

# Ai-U100 N150极风隐形无线网卡 用户手册

| I = . |
|-------|
| ন্দ   |
|       |
|       |

| 1. | 产品介绍                                     | 3              |
|----|------------------------------------------|----------------|
|    | 1.1. 产品特性                                | 3              |
|    | 1.2. 产品规格                                | .4             |
| 2. | 安装 N150 极风隐形无线网卡                         | 5              |
|    | 2.1. 硬件安装                                | .5             |
|    | 2.2. 软件安装                                | .5             |
| 3. | 建立 Wi-Fi 连接                              | 7              |
| 4. | 使用 Ai-Sharing 工具设置软件接入点功能(仅支援 Windows 7) | 8              |
|    |                                          |                |
|    | 4.1 安装 Ai-Sharing 工具                     | 8              |
|    | <ul><li>4.1 安装 Ai-Sharing 工具</li></ul>   | .8             |
|    | <ul> <li>4.1 安装 Ai-Sharing 工具</li></ul>  | .8<br>.1       |
|    | <ul> <li>4.1 安装 Ai-Sharing 工具</li></ul>  | .8<br>.1<br>.1 |

## 1. 产品介绍

Ai-U100 N150极风隐形无线网卡是一款高集成度的无线局域网解决方案。它采用了 最新的无线技术,使用户享受到最佳的Wi-Fi体验。除了提供易于操作的多种功能 外,它也是一款高性能低功耗的产品。Ai-U100符合IEEE 802.11 b/g/n标准,并采用 多种基带调制技术。除此之外,此款无线网卡在无线传输速率和信号覆盖范围方面 得到了很大的改善。是家庭和商务用户的最佳选择。

#### 1.1. 产品特性

- USB 2.0 无线网络适配器
- 符合 IEEE 802.11 n/g/b 标准
- 内置單天线 发射/接收
- 高达 150Mbps 的高速无线传输速率(仅为下载时速率且必须与支持 802.11n 标准的接入点设备配合使用)
- 高性能、低功耗
- 支持128位WEP加密和WPA/WPA2加密方式,加强网络安全

# 1.2. 产品规格

| 型号名称    | Ai-U100                                                |  |
|---------|--------------------------------------------------------|--|
| 产品描述    | N150极风隐形无线网卡                                           |  |
| WLAN 标准 | 符合 802.11 b/g/n Wi-Fi 标准                               |  |
| 主机接口    | USB 🗆                                                  |  |
| 天线规格    | PIFA 天线                                                |  |
| 工作条件    |                                                        |  |
| 工作电压    | 5V +/- 5%                                              |  |
| 电气特性    |                                                        |  |
| 频率范围    | 2.4GHz ISM 频段,2.412-2.472 GHz, 2.484GHz                |  |
|         | 802.11 g/n: OFDM                                       |  |
| 调制技术    | 802.11b: CCK(11, 5.5Mbps), QPSK(2Mbps),<br>BPSK(1Mbps) |  |
|         | 802.11b: 17 dBm +/-1.5dBm (11Mbps)                     |  |
| 输出功率    | 802.11g: 13 dBm +/-1.5dBm (54Mbps)                     |  |
|         | 802.11n: HT20 12 dBm +/-1.5dBm (HT20 MCS7)             |  |
|         | HT40 7 dBm +/-1.5dBm (HT40 MCS7)                       |  |
|         | 802.11b: 低于-76 dBm(11Mbps)                             |  |
| 接收灵敏度   | 802.11g: 低于-67 dBm (54Mbps)                            |  |
|         | 802.11n: HT20 MCS7 情况下低于-64dBm                         |  |
|         | HT40 MCS7 情况下低于-61dBm                                  |  |
| 兼容的操作系统 | Windows XP / Windows Vista / Windows 7                 |  |

## 2. 安装 N150 极风隐形无线网卡

N150极风隐形无线网卡兼容Windows XP™, Windows Vista™, 及 Windows 7™操作系统。在安装之前,请准备好安装光盘。

### 2.1. 硬件安装

- 在电脑或笔记本上找到一个可用的USB 2.0端口
- 插上N150极风隐形无线网卡

## 2.2. 软件安装

1. 请将光盘放入电脑光驱中。若没有弹出自动运行窗口,请运行光盘根目录中的 "autorun.exe"

点击"安装软件"开始安装设备驱动

| 🔡 AutoRun       | ×          |
|-----------------|------------|
| aigale          | l got it ! |
| 安装软件<br>安装Muzee | •          |
| 安装Ai-Sharing    |            |
| 退出              |            |

2. 选择您需要的安装语言,点击"下一步"

| aigale Client Installation Program - InstallShi<br><b>选择安装语言</b><br>从下列选项中选择安装语言。 | eld Wizard            |
|-----------------------------------------------------------------------------------|-----------------------|
| 荷建挪動品店<br>「市地<br>「市地<br>「市地<br>「市地<br>「市地<br>「市地<br>「市地<br>「市地                    | E                     |
| InstallShield                                                                     | :上一步 (B) 下一步 (M) > 取消 |

**3**. 根据每个弹出的界面提示点击"下一步"进行安装。当出现以下界面时,点击 "完成"。

| Atheros Client Installation Program |                                                             |
|-------------------------------------|-------------------------------------------------------------|
|                                     | InstallShield Wizerd 完成<br>安装程序已成功执行完所选的操作。单击"完成"将退<br>出向导。 |
|                                     | < 上一步 (B) <b>完成</b> 取消 〕                                    |

4. 在自动运行窗口上,可以点击"安装 Muzee"来安装网络电台和游戏软件。安装 完成后,请在使用 Muzee 前先连接上互联网。

| 🔡 AutoRun                                     |            |
|-----------------------------------------------|------------|
| aigale                                        | l got it ! |
| 安装软件<br>安装Muzee<br>安装Ai-Sharing<br>用户手册<br>退出 |            |

## 3. 建立 Wi-Fi 连接

在Windows系统中,请使用Windows零配置服务来设置Ai-U100的无线连接。Wireless零配置服务(WZC),也可称为无线网络自动配置(Wireless Auto Configuration 或WLAN Auto Config)是一个无线连接自动配置的管理程序,已作为系统服务存在于Windows XP及之后的操作系统中。该服务可以根据用户的使用习惯和各种默认设置,动态的连接无线网络。

1. 点击任务栏中的无线网络图标

|       | 未连 | 接· | 连接可用             | (  |
|-------|----|----|------------------|----|
| - 😼 🛱 | -4 | Þ  | 17:15<br>2010/11 | /1 |

2. 在弹出的网络连接窗口中,双击您要加入到的无线网络

| 未连接        | \$ <sub>2</sub> |
|------------|-----------------|
| 无线网络连接     | <u> </u>        |
| Jacky Tsai | lle.            |
| SBIT       | lte.            |

3. 在弹出的"连接到网络"的窗口中,输入无线网络安全密钥后连接到该网络。

| 💱 连接到网络  |           | X     |
|----------|-----------|-------|
| 键入网络安全密销 | 抈         |       |
| 安全密钥(S): |           |       |
|          | 🔲 隐藏字符(H) |       |
|          |           |       |
|          |           | 确定 取消 |

## 4. 使用 Ai-Sharing 工具设置软件接入点功能(仅支援 Windows 7)

在 Windows 7 操作系统下, Ai-Sharing 可以将 Ai-U100 设置成接入点工作模式。它是基于 Windows 7 系统的网络连接共享(ICS)功能之上,利用 DHCP 和网络地址转换(NAT),将一台机器上的互联网连接共享给同一局域网的其他电脑。

#### 4.1 安装 Ai-Sharing 工具

在安装 Ai-Sharing 之前,请确认 Ai-U100 已安装成功,您的系统也已连接到互联网。

1. 请将光盘放入电脑光驱中。若没有弹出自动运行窗口,请运行光盘根目录中的 "autorun.exe"

点击"安装 Ai-Sharing"

| autoRun      |            |
|--------------|------------|
| aigale       | l got it ! |
| 安装软件         | (1)        |
| 安装Muzee      |            |
| 安装Ai-Sharing |            |
| 用户手册         |            |
| 退出           |            |

根据每个弹出的界面提示点击"下一步"进行安装。当出现以下界面时,点击"完成"。

| Ai-Sharing - InstallShield Wizard |                                                                                    |  |
|-----------------------------------|------------------------------------------------------------------------------------|--|
|                                   | InstallShield Wizerd 完成<br>InstallShield Wizerd 已成功安装 Ai-Sharing, 单击<br>"完成"以退出向导。 |  |
|                                   | < 上一步 (B) <b>完成</b> 取消                                                             |  |

 Ai-Sharing 安装向导会自动运行。此向导可以帮助你在 Ai-U100 上创建一个接入 点。在同一个无线局域网络中的其他计算机,可以通过连接到这个接入点访问互联 网。

点击"下一步"继续。

| Wireless Network Setup Wizard                                                                                                    | ×          |
|----------------------------------------------------------------------------------------------------|------------|
| 欢迎使用无线AP设置向导                                                                                                    | Ai-Sharing |
| 请使用本向导帮助你设置一个安全的无线AP。                                                                                                    |            |
|                                                                                                    |            |
| ◉ 创建一个无线的AP。                                                                                                    |            |
|                                                                                                    |            |
|                                                                                                    |            |
| < <u>上一</u> 步 (B) (下一步 (B) (下一步 (B) (下一步 (B) (下一步 (B) (下一步 (B) (下一步 (B) (下一步 (B) (下一步 (B) (T) (T) (T) (T) (T) (T) (T) (T) (T) (T | ) > 取消     |

4. 输入接入点名称,点击"下一步"。

| Wireless Network Setup Wizard  |             | ×    |
|--------------------------------|-------------|------|
| 设定AP名称,不超过32个字符                | Ai-Sha      | ring |
| AP名称 (SSID) : Ai-Sharing       |             |      |
| 设定网络密码<br>加密方式 : WFA2-Personal |             |      |
| 防止非法访问,请给你的阿络设置密码              |             |      |
|                                |             |      |
| < <u> </u>                     | (N) > III); | 消    |

5. 输入密码并确认密码输入,点击"下一步"

| Wireless Network Setup Wizard                                                     | ×          |
|-----------------------------------------------------------------------------------|------------|
| 输入一个WPA2密码                                                                        | Ai-Sharing |
| WPA2密码必须遵循下面的规定<br>- 8到63个字符<br>- 64个字符(0-9 和 A-P)<br>-                           |            |
| 输入密码 : 12345678<br>确认密码 : 12345678                                                |            |
| ((五十二章 (3)))((五十二章 (3)))((五十二章 (3)))((五十二章 (3)))((3))((3))((3))((3))((3))((3))((3 | > 取消       |

6. 选择系统上需要共享给他人的网络连接,并点击"下一步"。

| Wireles | s Network Setup Wizard                           |                            | ×          |
|---------|--------------------------------------------------|----------------------------|------------|
|         | 网络连接共享(ICS)                                      | )                          | Ai-Sharing |
|         | 请选择连接到互联网的                                       | 的网络                        |            |
|         | 设备名称                                             | 网络名称                       |            |
|         | Atheros AR927<br>Intel (R) WiFi<br>Atheros AR913 | 无线网络连接 2<br>无线网络连接<br>本地连接 |            |
|         |                                                  | < 上一步 (B) 下一步              | (X) > 取消   |

7. 您可以在此页面上确认创建的接入点相关信息。点击"完成"关闭安装向导。

| Wireless Network Setup Wizard                                                                                                    | ×          |
|----------------------------------------------------------------------------------------------------|------------|
| 向导设置完成                                                                                                    | Ai-Sharing |
| 无线网络已经可以使用                                                                                                    |            |
| Network Name(SSID): Ai-Sharing<br>Authentication Type: WPA2-PSK<br>Encryption: AES<br>Network Key: 12345678<br>The Internet Connection:<br>本地连接 | •          |
|                                                                                                    |            |
| ────────────────────────────────────                                                                                                    | 取消         |

## 4.2 Ai-Sharing 工具概况

### 4.2.1 接入点模式

#### 1. AP 模式设定

在此窗口中,您可以变更 SSID,密码。若您需要在系统开机后自动运行 Ai-Sharing,请选择"运行模式"下拉框中的"开机自动运行"。

| 🛃 Ai-Sharing |                                                                                                    |
|--------------|----------------------------------------------------------------------------------------------------|
| AP模式设定       |                                                                                                    |
| MAC 地址:      | 4E-5D-60-43-E1-51                                                                                                    |
| AP名称:        | Ai-Sharing                                                                                                    |
| 认证方式:        | WPA2-PSK 👻                                                                                                    |
| 加密方式:        | AES 👻                                                                                                    |
| 密码:          | 12345678                                                                                                    |
| 确认密码:        | 12345678                                                                                                    |
| 运行模式         | 手动运行                                                                                                    |
|              | 应用                                                                                                    |
|              | Least state of the state of the |
|              |                                                                                                    |
| ം 🗆 ര്       |                                                                                                    |
|              |                                                                                                    |

#### 2. 连接列表

连接列表中会显示出已连接到此 AP 的网络客户端的 MAC 地址

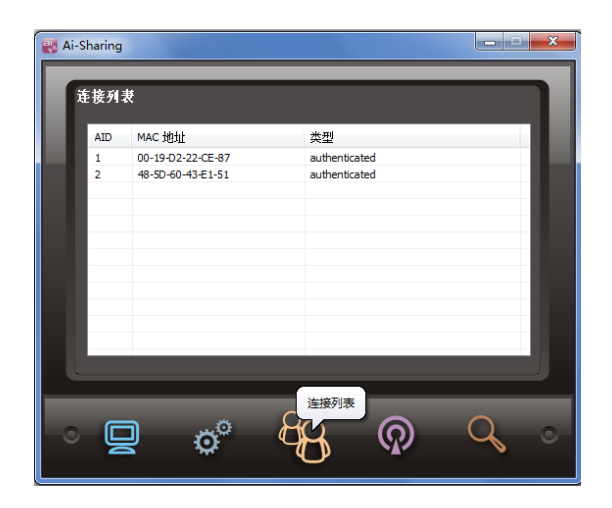

3. 关闭/开启信号

点击"关闭信号/开启信号"图标来关闭或开启 Ai-U100 的信号。信号关闭后,所 有连接到 Ai-U100 的设备都会被断开。

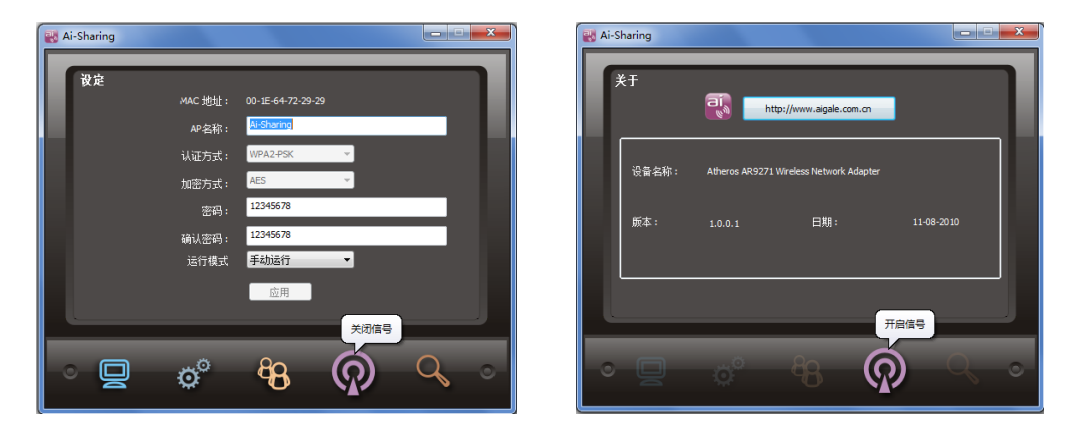

#### 4. 网络连接共享(ICS)

此窗口显示 Ai-Sharing 当前已启用的公共共享网络。您可以点击"连接到互联网的可用网络设备"列表并选择已连接到互联网的设备,点击"应用"。请确认您选择的设备能够连接到互联网。

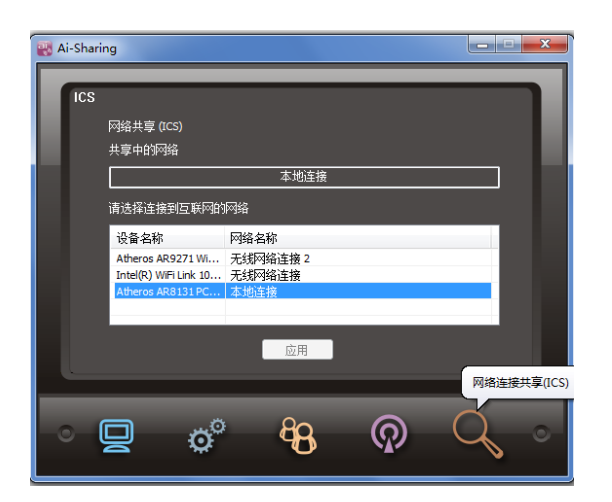

5. 切换到 STA 模式

点击"切换到 STA 模式"图标,可以切换到客户端模式。在客户端模式下,Ai-U100 只作为一个无线客户端。您可以参考"<u>3. 建立 Wi-Fi 连接</u>"章节了解如何在WZC 中加入到网络。

| 🐻 Ai-Sharing |                   |
|--------------|-------------------|
|              |                   |
| AP模式设定       |                   |
| MAC 地址:      | 4E-5D-60-43-E1-51 |
| AP名称:        | Ai-Sharing        |
| 认证方式:        | WPA2-PSK 👻        |
| 加密方式:        | AES 👻             |
| 密码:          | 12345678          |
| 确认密码:        | 12345678          |
| 运行模式         | 手动运行              |
|              | 应用                |
|              |                   |
| 切换到STA模式     |                   |
|              | 89. O Q o         |
|              |                   |

#### 4.2.2 客户端模式

1. 连线状态(STA 模式)

此窗口显示 Ai-U100 的连线状态

| 🐺 Ai-Sharing |                     |   |
|--------------|---------------------|---|
|              |                     |   |
| 连线状态[STA模式]  |                     |   |
| 连线状态:        | Disconnected        |   |
| AP名称:        |                     |   |
| 频道:          | MAC 地址:             |   |
| 网络类型:        |                     |   |
| 认证方式:        |                     |   |
| 加密方式:        |                     |   |
| 连线速度:        | Tx (Mbps) Rx (Mbps) |   |
| 信号强度:        |                     |   |
|              |                     |   |
|              | 连线状态(STA模式)         |   |
|              |                     |   |
| _ ° "#° (£   | <u>) 49 (0) (7</u>  | ) |
|              |                     |   |

2. 关闭/开启信号

点击"关闭信号/开启信号"图标来关闭或开启 Ai-U100 的信号。信号关闭后, Ai-U100 将无法连接到无线网络.

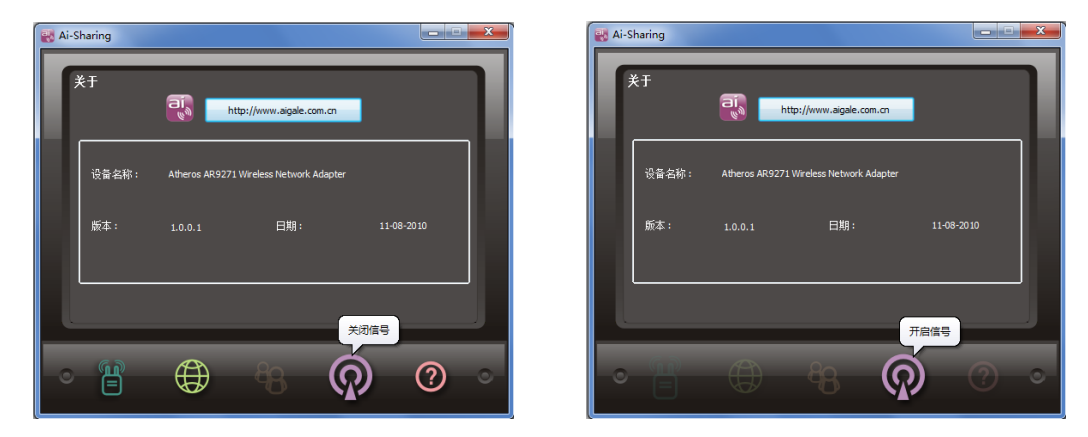

3. 切换到 AP 模式

点击"切换到 AP 模式"图标,切换到接入点模式

| 鶸 Ai-Sharing | <b>X</b>            |
|--------------|---------------------|
|              |                     |
| 產线状态(STA模式)  |                     |
| 连线状态:        | Disconnected        |
| AP名称:        |                     |
| 频道:          | MAC 地址:             |
| 网络类型:        |                     |
| 认证方式:        |                     |
| 加密方式:        |                     |
| 连线速度:        | Tx (Mbps) Rx (Mbps) |
| 信号强度:        |                     |
|              |                     |
| 切换到AP模式      |                     |
|              |                     |
| └○▝▝▋゛ ₲     | 🕀 🚯 🖓 🌖             |
|              |                     |

- 5. 疑难解答
- 1. 为什么我不能正常使用 Ai-Sharing 工具?

答:

- 1. 请确认 Ai-Sharing 工具是否正在运行中。若已有运行,会在任务栏中显示题图标。
- 2. 请将鼠标挪到 Ai-Sharing 图标上。若它提示"aigale 设备不存在",请确认 Ai-U100 已插到 USB 口上且驱动已正确安装。

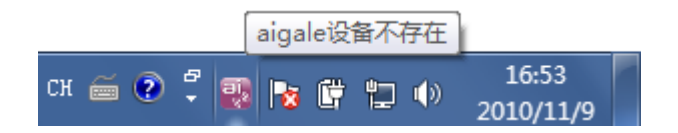

- 2. 我无法在 Windows 零配置服务中找到任何无线网络是什么原因?
- 答: 请确认 Ai-U100 已经插入 USB 端口且设备驱动已正确安装。

# 3. 我已经安装 Ai-Sharing,但其他电脑上在无线网络中无法找到接入点(AP),这是为什么?

答:

- 1. 请确认 Ai-Sharing 工具是否正在运行。若已有运行,会在任务栏中显示 题图标。
- 2. 请确认您已经启用接入点模式。点击 题图标运行 Ai-Sharing 工具,您可以在以下窗口中看到设置。

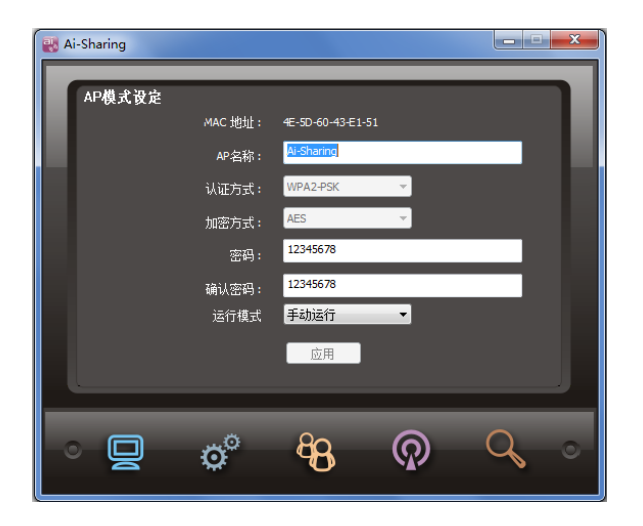

### 4. 为什么我不能打开"Muzee"工具,且它会显示"产品无效"?

答:请确认 Ai-U100 是否已插入 USB 端口且设备驱动已安装成功。若您有任何关于 Muzee 软件使用方面的问题,可以登录网站 <u>http://cn.muzee.net</u> 查阅。